# Kela | Fpa<sup>®</sup>

## Näin tarkistat saamasi Suomi.fi-valtuudet

Ohje etuustietopalvelu Kelmun käyttäjille

#### Selvitä, mitä valtuuksia tarvitset Kelmun käyttöön

- Tarkista <u>Kelmun käytössä tarvittavat asiointivaltuudet</u>.
- Tarvittavat valtuudet riippuvat työtehtävistäsi sekä siitä, työskenteletkö esimerkiksi
  - kunnassa
  - hyvinvointialueella
  - Helsingin kaupungilla
  - Ahvenanmaalla, Kommunernas socialtjänst
  - Ahvenanmaalla kunnassa.
- <u>Tarkista tältä sivulta, mitä valtuuksia eri toimijat tarvitset</u>
  - Varmista tarvittaessa tilanne esimieheltäsi.

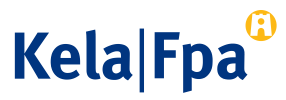

#### Kirjaudu Suomi.fin Valtuudet-palveluun

- Valitse <u>Suomi.fi/valtuudet</u> sivustolta Tunnistaudu.
- Tunnistaudu vahvalla sähköisellä tunnistautumistavalla (1).
- Tarkista tietosi ja valitse Jatka palveluun (2).

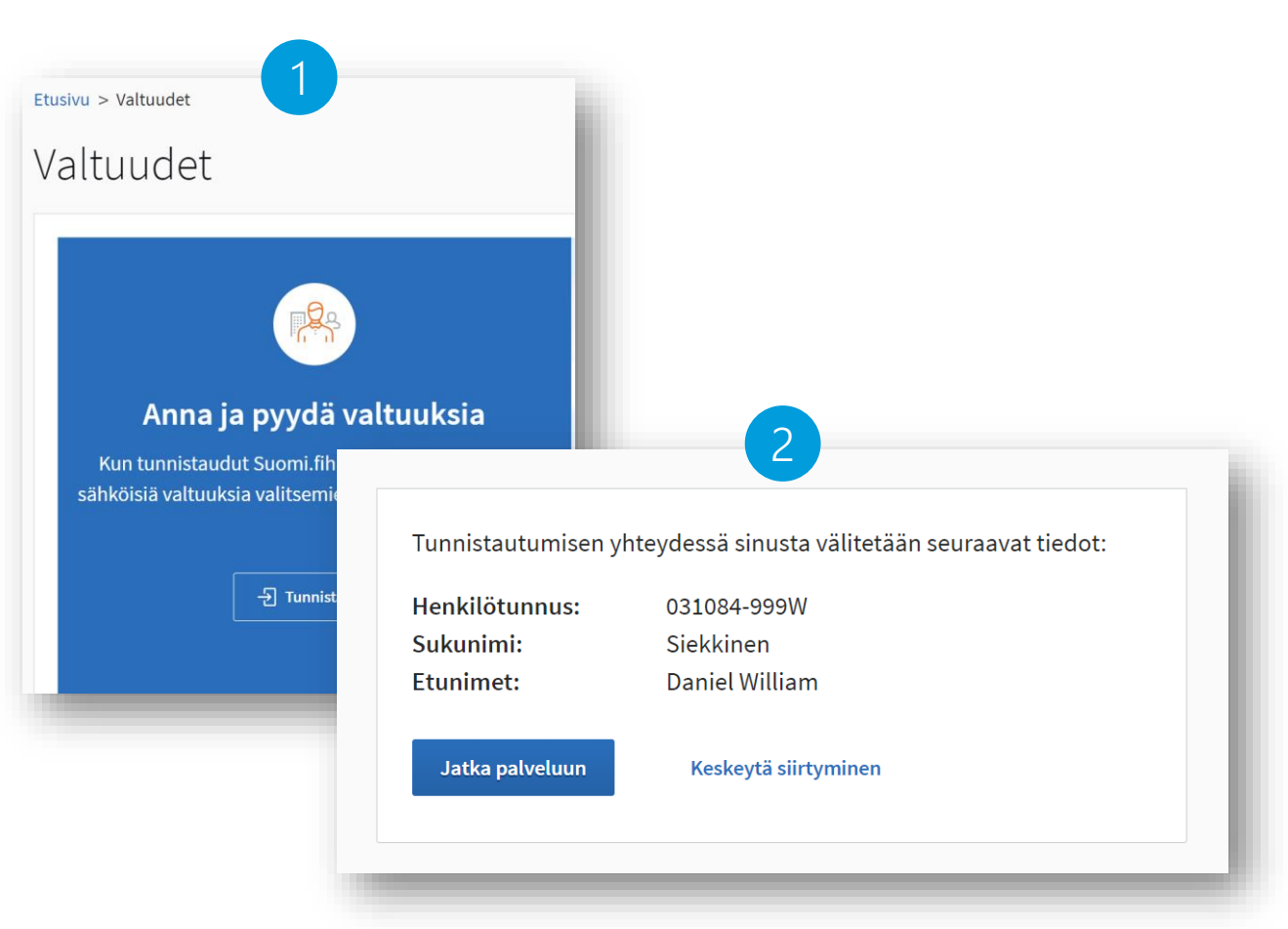

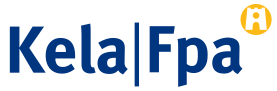

#### Valitse henkilökohtaiset valtuudet

• Valitse "Henkilökohtaiset valtuudet", kun olet tarkistamassa, mitä valtuuksia olet saanut (3).

| altuudet                   |                                                                                                    |
|----------------------------|----------------------------------------------------------------------------------------------------|
| /alitse kenen valtuu       | ksiin haluat siirtvä                                                                                                    |
| allise, kelleli valtuu     | KSIIII Hatuat Sili tya                                                                                                    |
| Henkilökohtaiset valtuudet | Kun haluat valtuuttaa omana itsenäsi                                                                                                    |
|                            | Kun haluat valtuuttaa sellaisen yrityksen, yhdistyksen tai                                                                                                    |
| Vrityksen valtuudet        | muun yhteisön nuolesta, jonka asjoiden hoitamiseen sinulla                                                                                                    |
| Yrityksen valtuudet        | muun yhteisön puolesta, jonka asioiden hoitamiseen sinulla<br>on valtuus tai rekisteritietoihin perustuva oikeus                                                             |
| Yrityksen valtuudet        | muun yhteisön puolesta, jonka asioiden hoitamiseen sinulla<br>on valtuus tai rekisteritietoihin perustuva oikeus<br>Kun haluat valtuuttaa sellaisen henkilön puolesta, jonka |

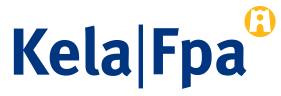

#### Tarkista saadut valtuudet

- Näet koko ajan yläpaneelista, että asioit omien valtuuksiesi tarkistamisessa (4).
- Valitse vasemmasta valikosta "Saadut valtuudet" (5).

| panni Sosiaalinen, asioit on | Iana Itsenasi<br>Sulje ja palaa roolinvalintaan                                                                   |  |  |  |  |  |
|------------------------------|----------------------------------------------------------------------------------------------------|--|--|--|--|--|
| 89 ANNA VALTUUKSIA           | Saadut valtuudet                                                                                                  |  |  |  |  |  |
| 83 PYYDÄ VALTUUKSIA          | Näet listalla kaikki saamasi valtuudet. Jos valtuuksia on paljon, voit rajata listaa erilaisilla<br>hakuehdoilla. |  |  |  |  |  |
| oimassaolevat                | Haku                                                                                                    |  |  |  |  |  |
| INNETUT VALTUUDET            | Osapuolen nimi tai tunniste, valtuusasia tai valtuuden tarkenne                                                   |  |  |  |  |  |
| ADUT VALTUUDET               | Kirjoita nimi tai muu hakusana                                                                                    |  |  |  |  |  |
| /altuuspyynnöt               | Näytä lisää hakuehtoja 🛩<br>Hae Tyhjennä                                                                          |  |  |  |  |  |
| ASTAANOTETUT PYYNNÖT         |                                                                                                    |  |  |  |  |  |
| <b>ÄHETETYT PYYNNÖT</b>      | 3 valtuuttajaa, 3 valtuutta<br>Listan järjestys Näytä sivulla                                                     |  |  |  |  |  |
| rkisto                       | Uusimmat ensin * 10 * 🗌 Valitse kaikki 3                                                                          |  |  |  |  |  |
| ÄÄTTYNEET VALTUUDET          |                                                                                                    |  |  |  |  |  |

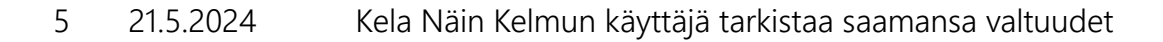

Kela|Fpa<sup>G</sup>

#### Tarkista valtuuttajasi listasta

- Näet Valtuuttaja-listauksessa niiden kuntien tai hyvinvointialueiden nimet, joiden asioita sinulla on valtuus hoitaa (6).
- Klikkaa kunnan tai hyvinvointialueen nimeä, jos haluat tarkastella valtuuksia.
- Sinulta puuttuu tarvittava valtuus, ۲ jos listalla ei ole sitä kuntaa tai hyvinvointialuetta, jonka tietoja olisit katsomassa Kelmusta.

| /oimassaolevat        | Saadut valtuudet                                                                                                    | t             |         | OHJEITA             |  |  |
|-----------------------|----------------------------------------------------------------------------------------------------|---------------|---------|---------------------|--|--|
| ANNETUT VALTUUDET     | Näet listalla kaikki henkilöt, yritykset ja yhteisöt, joilta olet saanut valtuuden. Klikkaamalla<br>valtuuttaian nimeä voit tarkastella valtuuksia tarkemmin |               |         |                     |  |  |
| SAADUT VALTUUDET      | vattuuttajan nimea voit ta                                                                                                    |               | cemmin. |                     |  |  |
| /altuuspyynnöt        | Haku<br>Osapuolen nimi tai tunniste, valtuusasia tai valtuuden tarkenne                                                                                      |               |         |                     |  |  |
| /ASTAANOTETUT PYYNNÖT | Kirjoita nimi tai muu hakusana                                                                                                    |               |         |                     |  |  |
| ÄHETETYT PYYNNÖT      | Näytä lisää hakuehtoja ~                                                                                                    |               |         |                     |  |  |
|                       | Hae <b>Tyhjennä</b>                                                                                                    |               |         |                     |  |  |
| Arkisto               | 12 valtuuttaisa. 40 va                                                                                                    | ltuutta       |         |                     |  |  |
| PÄÄTTYNEET VALTUUDET  | Listan järjestys                                                                                                    | Näytä sivulla |         |                     |  |  |
|                       | Uusimmat ensin                                                                                                    | • 10          | ₹       | 🗌 Valitse kaikki 10 |  |  |
|                       | 6 Valtuuttaja                                                                                                    |               |         | Valtuudet           |  |  |
|                       | Kunnon kun<br>0234567-8                                                                                                    | ita           |         | 20                  |  |  |
|                       | Hyvinvointia<br>1234567-8                                                                                                    | alue          |         | 5                   |  |  |
|                       |                                                                                                    |               |         |                     |  |  |

#### Jos listalla ei ole työskentelykuntaasi tai -aluettasi

- Selvitä omalla työpaikallasi, onko hyvinvointialueelle tai kunnalle rekisteröity valtuutusoikeudellista henkilöä, jolla on oikeus antaa Kelmun käyttöön tarvittavat Suomi.fi-valtuudet.
- Jos tällaista henkilöä ei ole tai hänellä ei ole tarvittavia valtuutusoikeuksia, niitä täytyy hakea DVV:ltä: <u>Hakemuksella valtuuttaminen</u> (suomi.fi).
- Jos valtuutusoikeudet on rekisteröity valtuuttajalle, hän voi antaa sinulle asiointivaltuuden.
- Valtuus tulee voimaan heti.

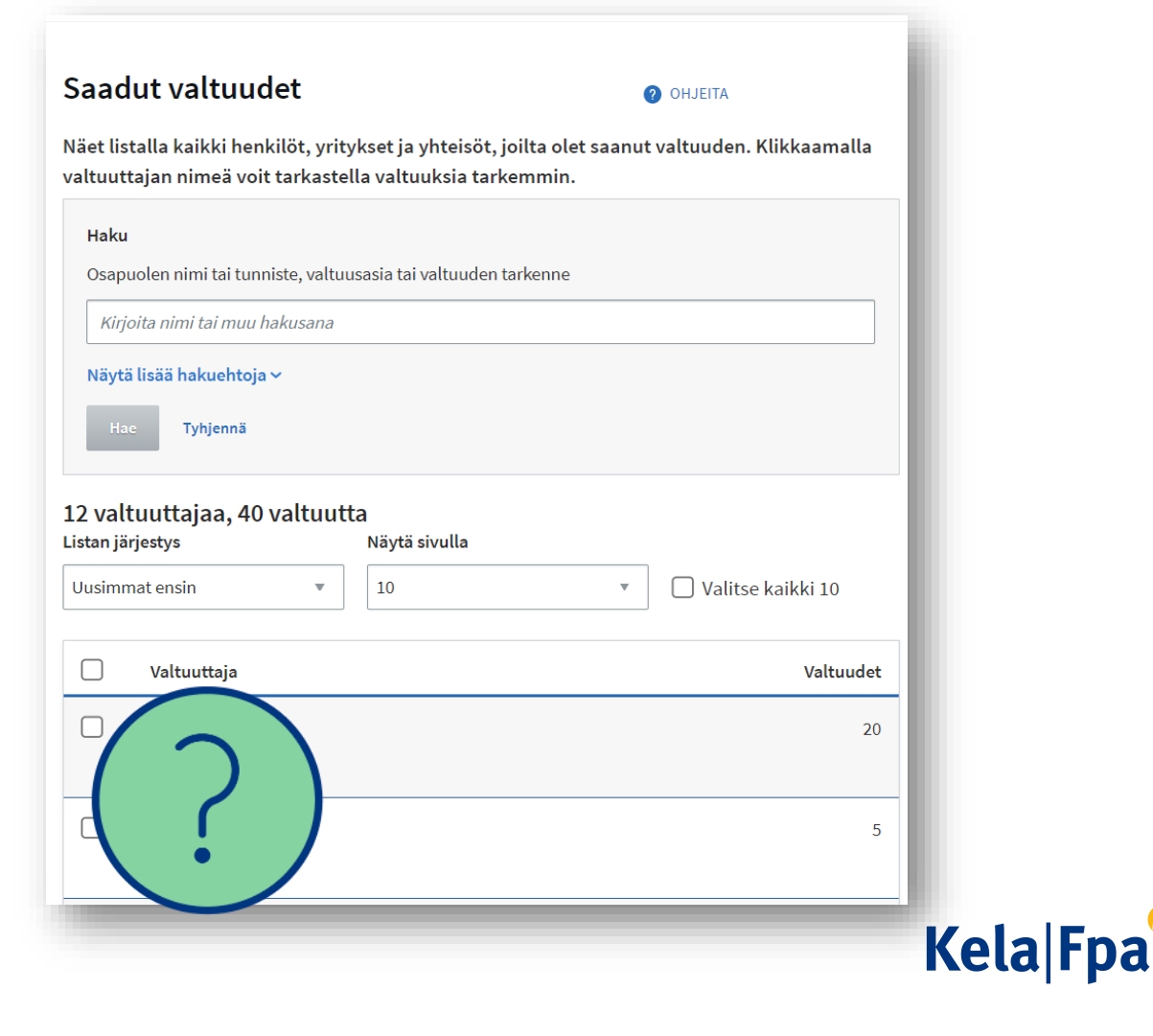

#### Tarkista valtuusasia ja valtuustyyppi (hyvinvointialue)

- Tässä esimerkissä työskentelet hyvinvointialueella ja hoidat vain oman hyvinvointialueen asukkaiden asioita.
- Hyvinvointialueen valtuutusoikeudelliseksi rekisteröity henkilö on antanut sinulle Kelmun käyttöön tarvittavan valtuuden.
- Valtuustyyppi Asiointivaltuus tarkoittaa, että olet saanut valtuuden suoraan hyvinvointialueelta (1).
- Sinulla voi olla Kelmun käyttöön 1-5 valtuutta riippuen siitä, mitä työtehtäviisi kuuluu (2).

| Sanni Sosiaalinen, asic                                        | oit omana itsenäsi    |                           | Sulje ja palaa roolinvalintaan |
|----------------------------------------------------------------|-----------------------|---------------------------|--------------------------------|
| ← Takaisin                                                     |                       |                           |                                |
| X hyvinvointialue                                              | 0234567-8             | Tutustu valtuusasioihin 🗗 | Anna valtuus Pyydä valtuutta   |
| Haku<br>etuusasioiden<br>Näytä lisää hakuehtoja ~              |                       |                           |                                |
| Hac Tyhjennä<br>1 valtuus<br>Listan järjestys Uusimmat ensin v | Näytä sivulla<br>25 v | ]                         |                                |
| Valtuusasia                                                    | Tarkenne              | Valtuustyyppi             | Voimassaoloaik                 |
| Etuustietojen katselu ja                                       |                       | Asiointivaltuus           | 16.02.2021-15.02.2026          |

### Ongelmatilanteet

- Ongelma Kelmun käytössä voi johtua siitä, että sinulla ei ole tarvittavia valtuuksia.
  Selvitä aina ensin valtuusasiat omalla työpaikallasi.
- Jos valtuudet ovat kunnossa, eikä Kelmun käyttö onnistu, ota yhteyttä Kelan ITasiakastukeen <u>tekninentuki@kela.fi</u>
- Sopimus- ja tiedonvälitysasioissa, ota yhteyttä sähköpostitse: <u>tiedonvalitys@kela.fi</u>
- Lue lisää täältä: <u>Ongelmatilanteet</u> <u>kumppaneiden asiointipalveluissa (kela.fi)</u>

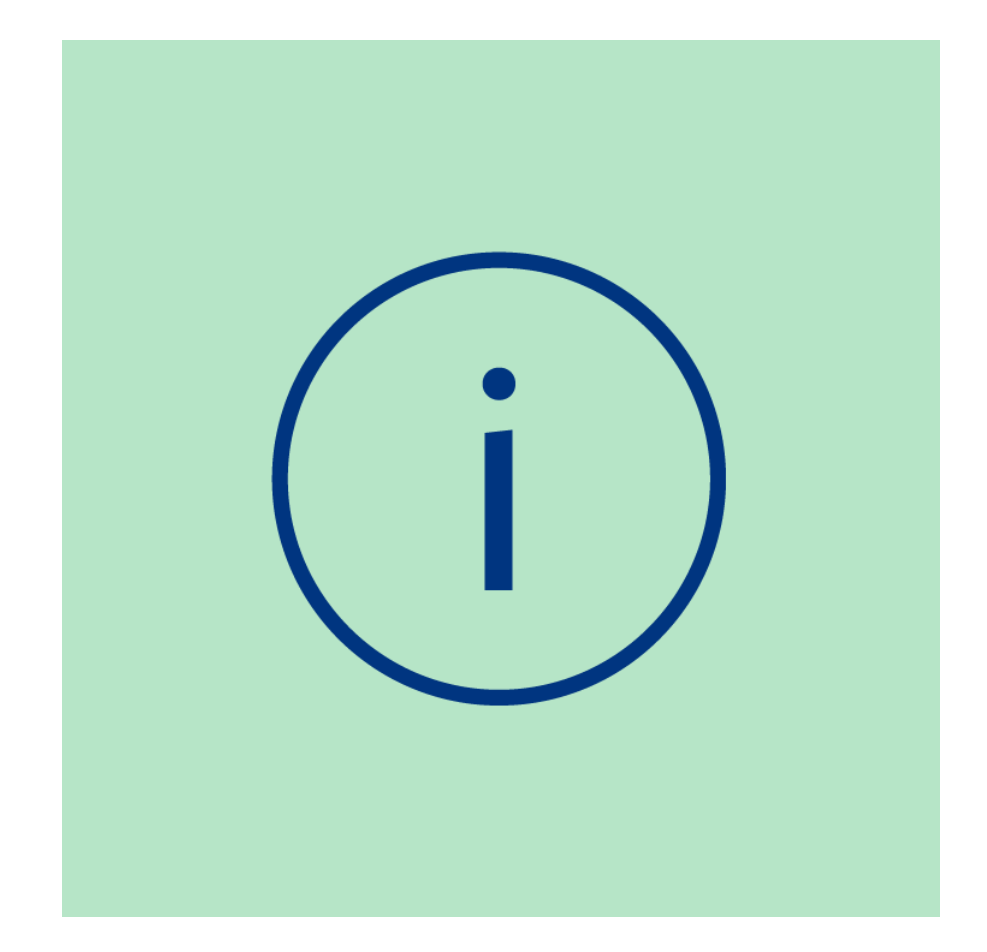

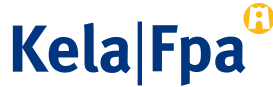

### Lisätietoa ja ohjeita

- Kela.fi-sivut
  - <u>Näin kirjaudut kumppaneiden asiointipalveluihin (kela.fi)</u>
  - Asiointivaltuudet kumppaneille (kela.fi)
- Asiakaspalvelu
  - <u>Yhteystiedot yhteistyökumppaneille (kela.fi)</u>
- Suomi.fi
  - Valtuudet (suomi.fi)
  - <u>Ohjeet ja tuki Tietoa valtuuksista (suomi.fi)</u>
  - <u>Hakemuksella valtuuttaminen (suomi.fi)</u>

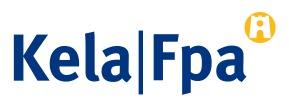

#### **Kiitos!**

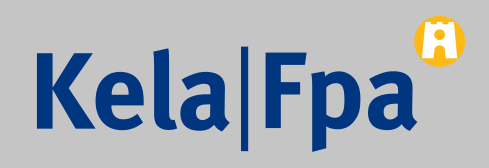